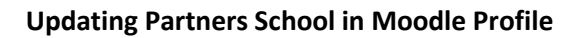

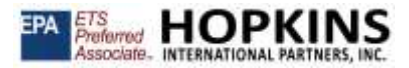

1. Click on the upper right portion for your profile then click on **PROFILE** 

| Hopkins Interna                                                                                                 | tional Partner Click here to open option                                                                                                    |                                                                                                    | <ul> <li>Profile</li> <li>Drades</li> <li>Messages</li> <li>Drafessores</li> </ul>                                                                                                   |
|----------------------------------------------------------------------------------------------------|----------------------------------------------------------------------------------------------------|----------------------------------------------------------------------------------------------------|----------------------------------------------------------------------------------------------------|
| Isrugation<br>Home<br>© Dantowed<br>1 Size pages<br>• Any sources<br>• anothe<br>• prespin<br>• Source-explores | Learning Platic<br>Del you know you of<br>Latine measures help you find best at your head and net net measures and an example of the synophism difficult.<br>Latine measures help you find best at your head and net net measures and measures by <u>EX reflices students workfastic</u> TOEC & TOER.<br>Here there are use this invokation to the text and the text and the synophism of the C & TOER. | Alexat Hoolion &<br>Pactness<br>Processor internation<br>Professore Analysis<br>I data analysis of the Analysis<br>Singe 2003, we have<br>100,000 topic-status<br>reactions for the Analysis<br>I data and the Analysis<br>I data and the Analysis<br>I data | Log out<br>al Remain is the<br>eader for work-<br>lations, We are<br>all Performed<br>over The countries,<br>definition from<br>assessment and<br>coloren<br>by extend as<br>coment? |

## 2. Click on Edit Profile

| Demo A                                                    | ccount • Menage                                                      |                                                                                                |
|-----------------------------------------------------------|----------------------------------------------------------------------|------------------------------------------------------------------------------------------------|
| ne / Deficient / Patie                                    |                                                                      | Reset page to default . Customore the page                                                     |
| Nigation<br>tores<br>B Destaced<br>Site pages             | Liser details<br>End address<br>Armail address                       | Reports<br>Browter ataunts<br>Cracker proteinew                                                |
| ny sources<br>1 designe<br>2 january<br>3 Taulousengation | Partner School<br>Teat<br>Year<br>Year<br>Click here to Edit Profile | Login activity<br>First access to site<br>Tuenday, 27 January 2015, 749 DM, (5 years 227 days) |
|                                                           |                                                                      | Last second to albe<br>Wednesday, 8 Sectoreties 2000, 11.02 PM (new)                           |

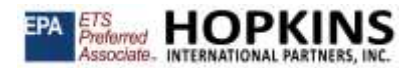

## 3. Scroll down to bottom page and locate Other Fields Section

| Demo A                                                                                                    | Account • Meage                                                                                          |             |                                                                                                    |                                         |                  |
|----------------------------------------------------------------------------------------------------|----------------------------------------------------------------------------------------------------|-------------|----------------------------------------------------------------------------------------------------|-----------------------------------------|------------------|
| hame / Dethicard / Preferences                                                                                | () User eccloant / Talk profile                                                                          |             |                                                                                                    |                                         |                  |
| Na-rgston<br>• Mare:<br>5 Detroart<br>3 Stit page<br>• My causing<br>• desattle<br>• procent<br>• havesemptie | Demo Account<br>• General<br>Brit nove<br>Samane<br>Ensit debest<br>Ensit debest                         | 0<br>0<br>0 | Dema<br>Account<br>demo I G markedon.com<br>Allow anty other source members to see my email                                                                                                    | addraia #                               | + Sigard at      |
|                                                                                                    | Grynhawer<br>Select a country<br>Timourne                                                                |             | Select a country. Ø<br>Sener timbore (America/Los, Angeles) #                                                                                                    |                                         |                  |
|                                                                                                    |                                                                                                    |             |                                                                                                    |                                         |                  |
| options English lies *                                                                                        |                                                                                                    |             | • The.                                                                                                    | & • De                                  | erra Aussurt 🎧   |
| options (r-plum and *                                                                                         | Peture description                                                                                       |             | The      The     | ar ding and anap Res have to add them.  | ern Aussurt (7)  |
| opkins topin et *                                                                                             | Petus decription   Additional names  Interests                                                           |             | the the the system                                                                                                    | en ang red zog file here to add then.   | ern Ausurt (     |
| opkins Espin en *                                                                                             | Peters description<br>* Additional names<br>* Interests<br>* Optional                                    |             | The                                                                                                    | cer ang erd zog file free to add them.  | erra Aussurt (C) |
| lopions (-pin wit +                                                                                           | Peters description   Additional names  Interests  Optional  Other fields Famer School Sear Lever Textoon | •           | The International State System  Account of the types  International State System  Account System  Account | ter dag red zog file here to sid there. |                  |

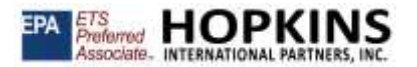

4. Select your Institution in <u>Partner School</u> Field. Then Click on Update Profile.

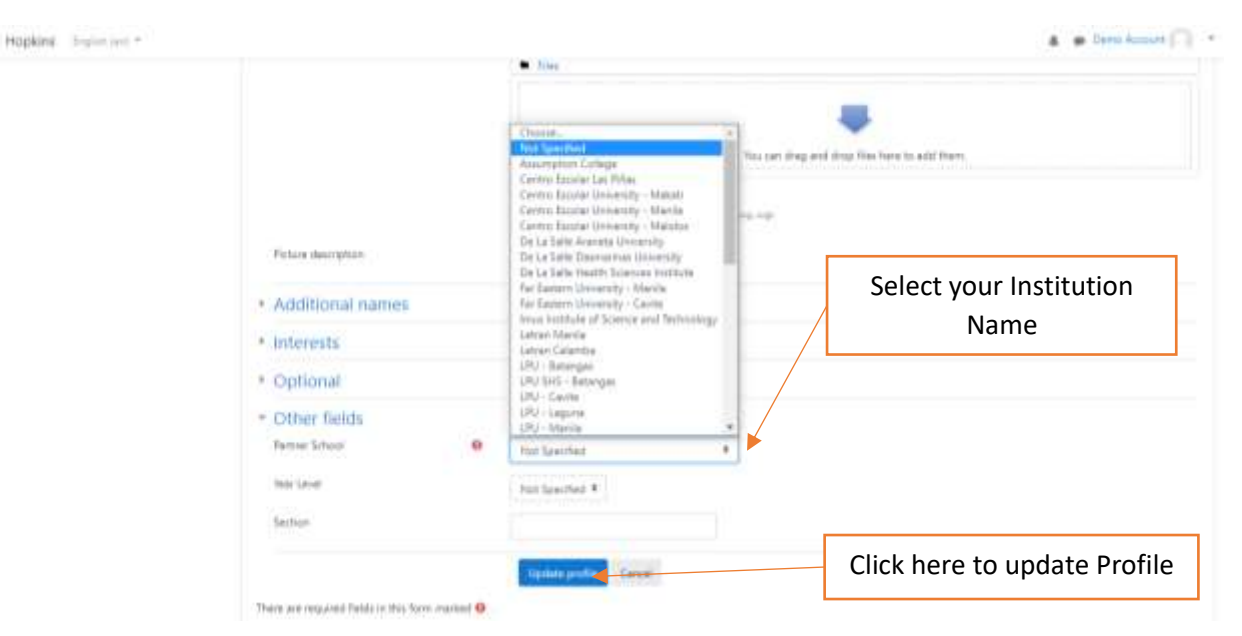